EBISSペン インストール~使い方説明書

EBISSペンインストール方法 1. ウェブサイトからEBISSペンをインストールする

2. インストールしたexeをダブルクリックします パソコンの画面上に右のバーがデスクトップ ~ 上に表示されたらEBISSペンが使えます。 K ダブル クリック EBISS Stan 20200 × EBISSペン機能説明 最小化ボタン ≈ クリックするとEBISSペンを最小化します。 マウス操作ボタン 書き込み・指示・消しゴム・選択機能ボタン ミラキャスト機能ボタン 5 終了ボタン

書き込み・消しゴム・選択機能使い方

●ペンを使って書き込みする ペンボタンをクリックするとデスクトップ上に 書き込みができるようになります。

ペンの色を変える
ペンボタンをクリックすると
色を選ぶサブメニューが出ます
のでペンの色を選びます。

●ペンの色・太さ・透明度を変える 矢印ボタンをクリックすると ペンの太さ・色・透明度を 選ぶことができます。

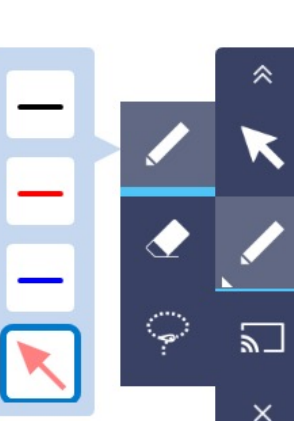

消しゴムを使う
消しゴムボタンをクリックするとデスクトップ上に
書き込んだペンを消すことができます。

消しゴムの大きさを選びます 3種類から選ぶことができます。

選択した範囲の書き込みを消すことができます。

画面上のすべてを消すことができます。

元に戻す・やり直すのボタンです。

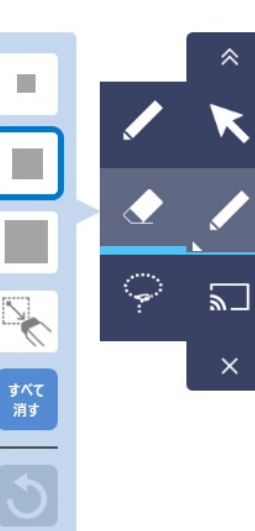

●選択する

●選択方法を選ぶ
選択方法は自由選択・四角選択・すべて選択から選ぶことができます。

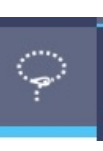

<u>\_\_</u>

≈

●ミラキャスト接続画面を開く

EBISSペンが起動しているパソコンのミラキャスト 接続画面を開くことができます。

●EBISSペンを移動する 最小化ボタンをクリック&ドラッグすると 移動できます。

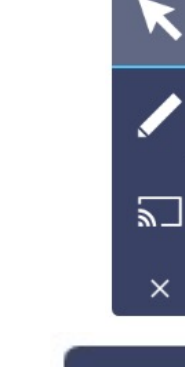

●最小化する EBISSペンを折りたたんで最小化します。

●終了する EBISSペンを終了します。

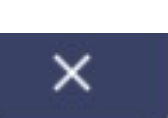

渿

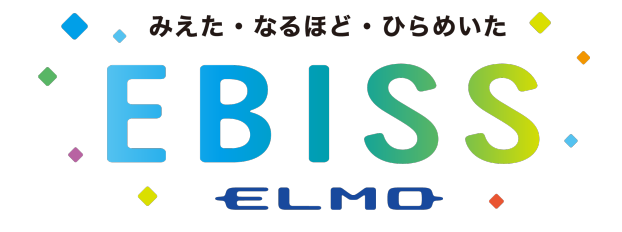